# Inhaltsverzeichnis

| /erpackungsinhalt                | 4 |
|----------------------------------|---|
| Beschreibung des Geräts          | 5 |
| Montage                          | 8 |
| rste Schritte                    | 0 |
| NLAN-Verbindung & 4G-Verbindung4 | 2 |
| Google-Konten & Kontakte4        | 4 |
| Android™ kennenlernen            | 6 |
| ehlerbehebung4                   | 8 |

Weitere Informationen finden Sie unter den FAQs auf www.archos.com. Diese unbedingt durchlesen, bevor Sie eine Rückgabe des Produkts in Erwägung ziehen. Es könnte ein geringfügiges Problem vorliegen. Da unsere Produkte kontinuierlich aktualisiert und weiterentwickelt werden, kann die Software Ihres Gerätes in Erscheinung und Funktionalität geringfügige Abweichungen zu den Darstellungen in dieser Schnellstartanleitung aufweisen.

# Verpackungsinhalt

### In der Verpackung müssen folgende Elemente enthalten sein:

- ARCHOS 45 Helium
- Batterie
- Headset
- USB-Kabel
- Ladegerät
- Benutzerhandbuch
- Garantie, Impressum und Sicherheitshinweise

Die mit Ihrem Gerät mitgelieferten Elemente und das verfügbare Zubehör können je nach Region oder Dienstleister abweichen. Die mitgelieferten Elemente wurden ausschließlich für Ihr Gerät entwickelt und sind mit anderen Geräten nicht kompatibel. Nicht genehmigtes Zubehör kann zu einer Fehlfunktion Ihres Geräts führen.

# Beschreibung des Geräts

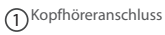

- 2 Lautsprecher
- 3<sup>Webcam</sup>
- 4 Lautstärketasten

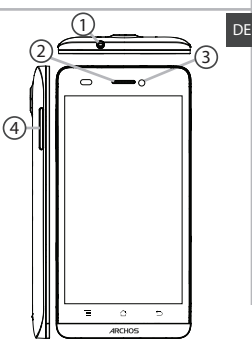

# Beschreibung des Geräts

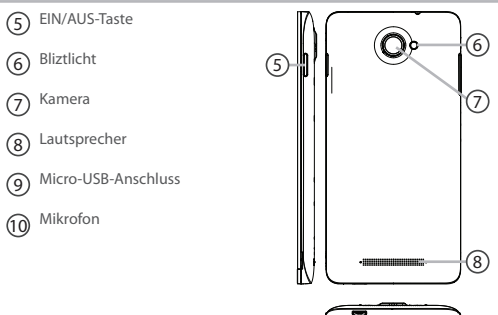

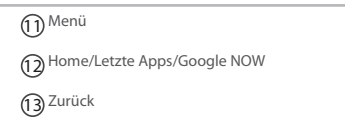

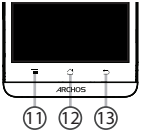

Menü: Öffnet die Liste verfügbarer Optionen für den aktuellen Bildschirm.

Home/Letzte Apps/Google Now: Kurz drücken, um zum Homescreen zu gelangen; drücken und halten, um eine Liste der letzten Apps zu öffnen. Lang drücken, um die App, Google NOW" zu öffnen. Zurück: Zurück zum vorherigen Bildschirm.

# Montage

## Öffnen

Entfernen Sie die Rückseitenabdeckung.

Die Rückseitenabdeckung nicht übermäßig biegen oder verdrehen. Die Abdeckung kann sonst beschädigt werden.

2. Entfernen Sie den Akku

#### Einlegen einer SIM-Karte

Um Ihre SIM-Karte einzuführen, diese mit der Vorderseite nach unten in den Slot 1 schieben

#### Einlegen einer Speicherkarte

Um eine Speicherkarte einzuführen, diese mit der Vorderseite nach unten in den Slot 2 schieben

### Schließen

1. Richten Sie die 4 Kontaktpunkte des Akkus mit denen des Telefons aus und drücken Sie den Akku leicht in seine Position

2. Die Akkuabdeckung wieder anbringen und einrasten.

### Tipp:

Vor der erstmaligen Benutzung des Geräts sollte der Akku vollständig aufgeladen werden.

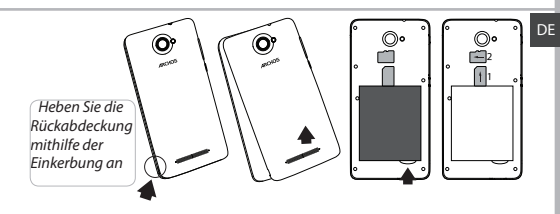

# **Erste Schritte**

## **Einschalten**

Drücken und halten Sie die EIN/AUS-Taste, um das Gerät einzuschalten.
 Beim Einschalten des Geräts muss eine PIN-Nummer eingegeben werden.
 Geben Sie die mit Ihrer SIM-Karte erhaltene PIN-Nummer ein.
 Wählen Sie 'OK'.

## **Installationsassistent**

Wenn Sie Ihren ARCHOS das erste Mal in Betrieb nehmen, leitet Sie der Installationsassistent durch einige Bildschirme, um Ihnen dabei zu helfen, die grundlegenden Einstellungen vorzunehmen:

- Sprache
- Datum & Uhrzeit
- WLAN Verbindung
- Standortdienst

## <u>Ausschalten</u>

Um das Gerät auszuschalten, drücken und halten Sie die EIN/AUS-Taste und wählen dann Power off (Ausschalten) > OK.

# Ton- und Benachrichtigungsprofile

1. Bei eingeschaltetem Gerät drücken und Still halten Sie die EIN/AUS-Taste. 2. Wählen Sie eine Option aus.

## Touchscreen-Funktionen

Tippen: Einmal tippen für Auswahl oder starten von Menüs, Optionen oder Anwendungen.

Tippen und halten: Auf ein Element tippen und länger als 2 Sekunden halten.

Ziehen: Auf ein Element tippen und zu einer neuen Position verschieben.

Doppeltippen: Ein Element zweimal hintereinander kurz antippen. Blättern: Schnelles scrollen nach oben, unten, links oder rechts für das Blättern durch Listen oder Bildschirme.

Drücken: Platzieren Sie zwei Finger etwas auseinander und dann zusammendrücken.

#### Tipp:

Wird der Touchscreen über einen bestimmten Zeitraum hinweg nicht benutzt, wird dieser vom Gerät abgeschaltet. Um den Bildschirm wieder einzuschalten, drücken Sie die EIN/AUS-Taste. Für die Einstellung der Dauer gehen Sie zu Einstellungen > Anzeige > Display-Timeout.

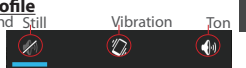

# 4G- & WLAN-Verbindung

## 4G&3G

Mit Ihrer SIM-Karte sollten Sie ohne weitere Einstellungen mit dem Internet verbunden sein. Beachten Sie, dass der ARCHOS nur dann ein Signal erhält, wenn Sie sich im Bereich des 4G- oder 3G- oder EDGE-Netzwerks Ihres Anbieters befinden. Ist das Gerät mit dem 4G-Netzwerk verbunden, wird in der Statusleiste das 4G-Symbol angezeigt.

### Aktivierung der Mobildaten

Um auf das Internet zugreifen zu können, muss das Mobildatensymbol aktiviert werden.

1. Berühren und halten Sie die Symbole für Uhrzeit und Batterie, um die Statusleiste

freizulegen.

2. Ziehen Sie die <u>bla</u>ue Linie nach unten.

3. Tippen Sie auf

4. Tippen Sie auf das Mobildatensymbol 🚢 um es zu aktivieren.

#### Tipp:

Bei Verbindungsproblemen lesen Sie bitte auf www.archos.com die FAQs oder kontaktieren Ihren Anbieter der 3G-Netzwerkverbindung.

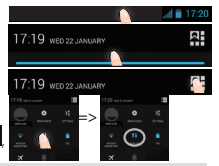

### WLAN

ACHTUNG: Stellen Sie sicher, dass Sie sich innerhalb einer WiFi(WLAN)-Zone aufhalten. Von der Statusleiste aus können Sie schnell auf die WiFi (WLAN)-Einstellungen zugreifen.

1. Berühren und halten Sie die Symbole für Uhrzeit und Batterie, um die Statusleiste freizulegen.

Ziehen Sie die blaue Linie nach unten.
 Tippen Sie auf R.

4. Berühren Sie "Einstellungen zu öffnen. S. Im Bereich, "Drahtlos und Netzwerke" schieben Sie bei ausgeschaltetem WLAN den WLAN-Schalter in die Position, ON". Nachdern das WLAN eingeschaltet wurde, sucht der ARCHOS nach WLAN-Netzwerken in Reichweite.

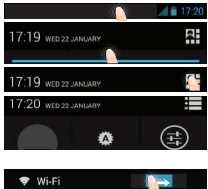

6. Berühren "WLAN".

7. Berühren Sie den Namen des Netzwerks, mit dem Sie verbunden werden möchten. Gesicherte Netzwerke werden mit einem Schloss
ß-Symbol angezeigt und erfordern die Eingabe eines Passworts.

# Google-Konten & Kontakte

### Google-Konto hinzufügen

Mit einem Google-Konto können Sie Ihre Google-Apps und Dienste in vollem Umfang nutzen.

1. Gehen Sie zu "Settings" > "Accounts" > "Add account" ("Einstellungen"

> "Konten & Synchronisierung" > "Konto hinzufügen").

2. Wählen Sie für das hinzuzufügende Konto den Typ "Google".

3. Folgen Sie den Anweisungen auf dem Bildschirm und geben Sie die Informationen für das Konto ein.

Nachdem das Konto erstellt wurde, können Sie auf Play Store, Gmail, Hangouts, Maps und viele andere Apps zugreifen.

### Synchronisierungsinformationen

Die Informationen müssen synchron sein, um gespeichert werden zu können. Ihre Daten werden auf Google-Servern gesichert.

1. Gehen Sie zu "Einstellungen" > "Konten" > "Google".

2. Wählen Sie Ihr Konto aus.

Die Liste der synchronisierbaren Informationen wird angezeigt.

Im Falle eines Geräte- oder SIM-Kartenverlusts können diese wiederhergestellt werden.

Wird Ihr Google-Konto einem neuen Gerät hinzugefügt, werden Ihre gespeicherten Informationen erfasst.

### Speicherung Ihrer Kontakte

Alle Ihre Kontakte sind im Web immer verfügbar und können mit jedem Android-Telefon synchronisiert werden, das mit dem gleichen Google-Konto eingerichtet ist.

1. Legen Sie die SIM-Karte mit Ihren Kontakten in Ihr Telefon ein.

2. Wählen Sie vom Bildschirm "Home" oder "All Apps (Alle Anwendungen)" aus die App "People (Kontakte)" 🞑.

3. Tippen Sie auf die Menü-Taste > "Import/Export" (Importieren/ Exportieren).

4. Unter "Import/export contacts" (Kontakte importieren/exportieren) wählen Sie Import from SIM card (Von SIM-Karte importieren).

5. Wählen Sie Ihr Google-Konto aus.

6. Markieren Sie die zu importierenden Kontakte und bestätigen Sie.

 Nachdem die Kontakte in Ihr Google-Konto importiert wurden, gehen Sie zu "Einstellungen > Konten > Google".

8. Wählen Sie Ihr Google-Konto aus.

9. Drücken Sie die Menü-Taste und dann "Jetzt synchronisieren".

Ihre Kontakte werden in Ihrem Google-Konto gespeichert.

# Android™kennenlernen

#### Der erweiterte Startbildschirm:

Wechseln Sie durch Wischen nach links und rechts zwischen verschiedenen «Home»-Bildschirmen.

#### Home-Taste

Kurz drücken, um zum Startbildschirm zu gelangen. Doppeltippen, um eine Liste der neuesten Anwendungen zu öffnen. **Ein Element vom Startbildschirm verschieben:** 

Zum Verschieben eines Elements vom Startbildschirm den Finger darauf legen und so lange halten, bis die Rasterlinien zur Positionierung erscheinen. Dann an die gewünschte Stelle schieben und loslassen. Ein Element vom Startbildschirm entfernen:

Den Finger auf das Element legen und halten. Den Finger auf dem Bildschirm nach oben bewegen und über dem «Entfernen»-Symbol loslassen.

#### Ein Element deinstallieren:

Auf den «Alle Apps»-Bildschirmen das betreffende Element berühren und halten. Den Finger im Bildschirm nach oben bewegen und über dem «Deinstallieren»-Papierkorb loslassen.

#### Anwendungsordner erstellen:

Ziehen Sie auf einem Startbildschirm ein Anwendungssymbol über ein anderes.

Die beiden Symbole werden kombiniert.

#### Widgets:

Berühren Sie das «Alle Apps»-Symbol auf dem Startbildschirm. Berühren Sie «Widgets» oben auf dem Bildschirm. Auf dem «Widgets»-Hauptbildschirm können Sie Widgets genau wie Anwendungssymbole auch verschieben.

### Hintergrundbild ändern:

Den Finger auf eine freie Stelle des Bildschirms legen und dann aus der Liste auswählen.

#### Touchscreen sperren:

Berühren Sie Einstellungen auf dem Schnelleinstellungen-Dashboard in der Statusleiste. Scrollen Sie nach unten und berühren Sie "Sicherheit". Berühren Sie Bildschirmsperrung, Berühren Sie die gewünschte Art der Sperrung. Nach erfolgter Sperrung wird ein Sperrbildschirm angezeigt, sobald der Bildschirm aktiviert wird. Auf diesem ist ein Muster, eine PIN oder ein anderer festgelegter Schlüssel einzugeben.

# Fehlerbehebung

#### Mein Telefon ist abgestürzt oder es kann nicht eingeschaltet werden

Die Akkukontakte überprüfen, den Akku herausnehmen und wieder einlegen und das Telefon einschalten. Den Ladezustand des Akkus überprüfen und mindestens 20 Minuten aufladen. Mein Telefon kann nicht mit einem Netzwerk verbinden oder es wird "Kein Dienst" angezeigt

Testen Sie das Gerät an einem anderen Standort. Überprüfen Sie die Netzwerkabdeckung bei Ihrem Anbieter.

#### Keine ausgehenden Anrufe möglich

Überprüfen Sie die Verbindung Telefon - Netzwerk und ob das Netzwerk überlastet oder nicht verfügbar ist.

#### Eingehende Anrufe können nicht empfangen werden

Überprüfen Sie, ob das Telefon eingeschaltet und mit einem Netzwerk verbunden und ob das Netzwerk überlastet oder nicht verfügbar ist.

#### PIN der SIM-Karte gesperrt

Wenden Sie sich an Ihren Netzwerkbetreiber, um den PUK-Code zu erhalten.

#### Konfiguration eines neuen 3G-Netzwerks:

Verbindet sich das Gerät nicht automatisch mit dem Netzwerk Ihres 4G-Anbieters, wenden Sie sich an Ihren 4G-Anbieter, um so die Verbindungsparameter zu erhalten.

Tippen Sie auf Ihrem Gerät auf Einstellungen.

Wählen Sie WLAN & Netzwerke > Mehr... > Mobilnetzwerke.

Wählen Sie Netzwerkeinstellungen.

Wählen Sie unter Netzwerkanbieter Ihren Anbieter aus.

Unter Access Point Names, wählen Sie den korrekten Namen des Access Points aus und geben

8 exakt die von Ihrem 3G-Anbieter zur Verfügung gestellten Verbindungsparameter ein.

48

# **Open Source Software Offer**

The software bundled with this product includes software files subject to certain open source license requirements. Such open source software files are subject solely to the terms of the relevant open source software license. Such open source software is provided on an "AS IS" basis to the maximum extent permitted by applicable law. For the open source files contained herein, please access" Open source license' section located at: Settings'About phone\Legal information on the device for the relevant copyright and licensing terms. You may obtain a copy of Apache License, Version 2.0 at http://www.apache.org/licenses/LICENSE-2.0. You may also obtain a copy of GNU General Public License, Version 2 at the Free Software Foundation, INC, 51 Franklin Street, Firth Floro, Boston, MA 02110-1301, USA. Until the date that is three years after our last shipment of this product, you may obtain a copy of the source code corresponding to the binaries for any GPL-Licensed file by contacting ARCHOS customer service at http://www.achos.com and ARCHOS will

send you a link to such source code or will provide instructions to get the source on a physical medium.

This offer is valid to anyone in receipt of this information.

## National restrictions

This device is intended for home and office use in all EU countries (and other countries following the EU directive 1999/5/EC) without any limitation except for the countries mentioned below:

| Country    | Restriction                                                                           | Reason/remark                                                                                                    |
|------------|---------------------------------------------------------------------------------------|----------------------------------------------------------------------------------------------------|
| Bulgaria   | None                                                                                  | General authorization required for outdoor use and public service                                                                                                    |
| France     | Outdoor use<br>limited to 10<br>mW e.i.r.p.<br>within the<br>band 2454-<br>2483.5 MHz | Military Radiolocation use. Refarming of the<br>2.4 GHz band has been ongoing in recent<br>years to allow current relaxed regulation. Full<br>implementation planned 2012 |
| Italy      | None                                                                                  | If used outside of own premises, general authorization is required.                                                                                                    |
| Luxembourg | None                                                                                  | General authorization required for network and service supply (not for spectrum)                                                                                          |

| Norway                | Implemented | This subsection does not apply for the<br>geographical aera within a radius of 20 km from<br>the centre of Ny-Alesund |
|-----------------------|-------------|----------------------------------------------------------------------------------------------------|
| Russian<br>Federation | None        | Only for indoor applications                                                                                          |

Note: Frequency 2454-2483.5MHZ are restricted to indoor use in France.

Consult the declaration of conformity on http://www.archos.com/products/ declaration\_conformity.html

### CE 0890

## <u>SAR</u>

After the labortory measurement, this mobile phone SAR value is: